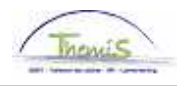

#### **Processus num**

Version 29-09-2009

#### Instruction de travail num : Encodage du comptable spécial et secrétaire

### **COMPTABLE SPECIAL**

La police locale a son propre budget, sa propre comptabilité. La plupart des communes ont de plus un propre droit de personnalité publique. La gestion des dépenses et recettes et la surveillance précise doivent être confiées à un fonctionnaire responsable qui fait fonction de comptable spécial.

Le conseil communal ou le conseil de police paie le montant maximum des allocations sur base de l'allocation de mandat du chef de corps. Il y a donc un rapport direct entre ces allocations et la grandeur du corps de police.

De plus le montant de ces allocations est modulé de 100% pour les petits corps jusqu'à 90% pour les grands. Le point de départ ici est que en fonction de la grandeur du corps de police, l'aide du comptable spécial aux personnes et aux ressources matérielles est différente.

#### SECRETAIRE

La fonction de secrétaire du conseil ou du collège de police doit être rempli par un membre du personnel du cadre CALog ou d'une commune qui fait partie de la zone de police. Dans une zone mono-communale le secrétaire de la commune rempli le rôle du secrétaire de police. Il n'y a pas de statut spécifique prévu pour la fonction de secrétaire de police. Que le membre soit CALog ou a un cadre spécifique à la commune, le secrétaire de police est soumis à la loi disciplinaire des membres du personnel de la police aussi bien qu'au statut disciplinaire déterminé dans l'arrêté de la commune.

Le conseil communal ou de police détermine une allocation pour le secrétaire de la zone de police. Cette allocation ne peut pas être plus élevée que le montant maximal percu par le comptable spécial.

Cette allocation du comptable spécial varie de 90% à 100% de l'allocation de mandat du chef de corps. Cette indemnité est facultative. Le conseil de police ou communal décide de l'attribution de ces allocations sur base de la qualité du travail fourni par le secrétaire même si il n'y a pas de prestations fournies en dehors des heures de service.

L'allocation est lié à la fonction de secrétaire et non à la personne.

Lors de l'encodage du comptable spécial ou d'une secrétaire, il faut passer par plusieurs rubriques :

- 1. Données personnelles
- 2. Données d'emploi
- 3. Calendrier de travail
- 4. Codes salariaux

## 1. Données personnelles

Le procédé est le même que l'instruction de travail 'Ajout d'un nouveau membre du personnel''. (Instruction de travail num XXX)

#### 2. Données d'emploi

Allez dans le composant "Données d'emploi", cliquez sur "Données d'emploi".

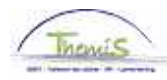

| Menu principal >                                                                                                    |                                                                                                    |                                                                                    |
|----------------------------------------------------------------------------------------------------|----------------------------------------------------------------------------------------------------|------------------------------------------------------------------------------------|
| 💋 Données d'emploi                                                                                                   |                                                                                                    | Editer dossier "Données d'emploi"                                                  |
| Permet de gérer les données relatives à un salarié as                                                                | socié à un enregistrement emploi donné.                                                                                                  |                                                                                    |
| Synthèse org. personne<br>Permet de consulter la synthèse des relations<br>d'une personne au sein de l'organisation. | Données d'emploi<br>Permet de saisir des informations sur un<br>emploi, notamment le lieu de travail et le détail<br>de la rémunération. | Permet d'ajouter une nouvelle instance<br>d'organisation emploi pour une personne. |
| Dist. domicile travail<br>Distance domicile travail (Indemnité vélo)                                                 | Voiture de société                                                                                                    | Permet de gérer les données relatives à un<br>emploi en cours.                     |
|                                                                                                    |                                                                                                    |                                                                                    |

Pour attribuer toutes les dates, voir l'instruction de travail "Ajout d'un nouveau membre du personnel" (Instruction de travail num XXX).

A. Onglet "Lieu de travail"

Dans "Emploi", choisissez "Emploi principal ou secondaire" selon que l'intéressé a une autre instance emploi active ou non.

Remplissez "l'Action", c'est "Embauche".

| Lieu de travail Y <u>S</u> tatu | t γ Données <u>e</u> | mploi           | d'employé \     |                           |                   |
|---------------------------------|----------------------|-----------------|-----------------|---------------------------|-------------------|
| Comptable Secrétaire            | EMP                  |                 | Matricule:      | 0000829 N° dossier en     | nploi: O          |
| Lieu travail                    |                      |                 |                 | <u>Rechercher</u> Premier | 1 sur 1 🕨 Dernier |
| Statut RH:                      | Actif                | Statut paie:    | Actif           |                           | Aller à ligne 🛨 🖃 |
| *Date effet:                    | 01/10/2008 🛐         | Séq.:           |                 | *Emploi: Empl             | oi principal 📃 💌  |
| *Action:                        | Embauche             | •               | Motif:          |                           |                   |
| Date dernière embauche          | : 01/10/2008         | Date fin emploi | :               |                           | Actuel            |
| Date fin emploi prévue          | 31                   |                 |                 |                           |                   |
| *Zone réglementaire:            | BEL 🔍                | Belgique        |                 |                           |                   |
| Société:                        | 001                  | Secrétariat So  | cial GPI        |                           |                   |
| *Entité:                        | 0509 🔍               | POLICE FEDE     | ERALE           | Date entrée service:      | 01/10/2008 🛐      |
| *Service:                       | 6974 🔍               | SSGPI - SECF    | RETARIAT SOCIAL |                           |                   |
| Code établissement:             | 2153012493           |                 |                 | Date création:            | 14/08/2009        |
|                                 | Données emploi       | Données embau   | <u>iche</u>     |                           |                   |

B. Onglet "Statut"

Remplissez le "Code emploi" est "Inconnu".

La "Sorte personnel" est "Non employé".

- La "Classification salarié" est "Statutaire".
- La "Catégorie collaborateur" est "CS / Secrétaire"

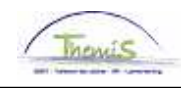

Le "Niveau" est :

- "Niveau A" pour un membre du personnel non-CALog.
- Si ça concerne un CALog, ne remplissez pas.

| Lieu de travail 🔰 Statut  | Données <u>e</u> mploi | Catégorie d'emplo | /é         |                           |                              |           |
|---------------------------|------------------------|-------------------|------------|---------------------------|------------------------------|-----------|
| Comptable Secrétaire      | EMP                    |                   | Matricule: | 0000829                   | N° dossier emploi:           | 0         |
| Données statutaires       |                        |                   |            | Rechercher                | Premier 🛃 1 sur 1            | ▶ Dernier |
| Date effet: 01/10/2       | 008 Séquence effet:    | 0                 | 🔲 Empl     | oi: Emplo                 | i principal                  |           |
| Action: Emb               | auche                  | Mo                | tif:       |                           |                              | 0         |
| *Code emploi:             | 000001 Q Inconnu       | L                 |            | *Code d'im                | putation: 000001             |           |
| *Sorte Personnel:         | N Q Non-en             | nployé            | "Lo        | Federale f<br>ot paie: AB | Politie<br>Payé a posteriori |           |
| Classification salarié:   | S 🔍 Statutai           | re                | D          | début chômag              | e licenc.:                   | 31        |
| Statut d'origine:         |                        | •                 | D1         | fin chômage lie           | cenc.:                       | 31        |
| Catégorie de collaborateu | CS / Secrétaire        | •                 | D          | début Congé N             | llicenc.:                    | 31        |
| Niveau:                   | Niveau A               | •                 | D1         | fin Congé M lic           | enc.:                        | 31        |
| Grade:                    | Q                      |                   |            |                           |                              |           |
| Commissionnement:         |                        | •                 |            |                           |                              |           |
| Echelle Trt:              | Q                      |                   |            |                           |                              |           |
| Sorte Anc.:               | •                      | Statut:           | Q          | E                         | ca: 🗌 🔍                      |           |
| Sauvegardes               |                        |                   | Affi       | chertout P                | remier 🖽 1 sur 1 🖭 Di        | ernier    |
| <u>*Type sauvegarde</u>   | <u>*Echell</u>         | <u>e Trt</u>      |            | <u>^י</u>                 | Sorte Anc.                   |           |
| 1  0                      |                        | Q                 |            |                           | <u> </u>                     | +I (=)    |

C. Onglet "Données d'emploi"

Les "Heures standard" sont "9,50"

La "Période" est "W" (Hebdomadaire).

#### **REMARQUE** :

Si l'intéressé est dans une seule et même zone, aussi bien secrétaire ou comptable spécial, le champ "Heures standard" doit être rempli "19,00".

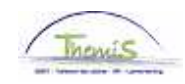

| Lieu de <u>t</u> ravail 丫 | <u>S</u> tatut Donr | nées emploi 🔪 🖸 | tégorie d'e | employé  |           |                  |                 |               |
|---------------------------|---------------------|-----------------|-------------|----------|-----------|------------------|-----------------|---------------|
| Comptable Secrét          | aire                | EMP             |             | Matri    | cule: 000 | 0829 <b>N° d</b> | lossier emploi: | 0             |
| Données emploi            |                     |                 |             |          | E         | Rechercher       | Premier 🖸 1 sur | - 1 🕑 Dernier |
| Date effet:               | 01/10/2008 <b>S</b> | équence effet:  | 0           | <u> </u> | Emploi:   | Emploi princ     | ipal [          | Aller à ligne |
| Action:                   | Embauche            |                 |             | Motif:   |           |                  |                 |               |
| *Code emploi:             | 000001 🔍            | Inconnu         |             |          | Entrée en | fctn: 01/10/20   | 008 🛐           | - Actuel      |
|                           |                     |                 |             |          |           |                  |                 |               |
|                           |                     |                 |             |          |           |                  |                 |               |
|                           |                     |                 |             |          |           |                  |                 |               |
|                           |                     |                 |             |          |           |                  |                 |               |
|                           |                     |                 |             |          |           |                  |                 |               |
|                           |                     |                 |             |          |           |                  |                 |               |
|                           |                     |                 |             |          |           |                  |                 |               |
|                           |                     |                 |             |          |           |                  |                 |               |
| Heures standard           |                     |                 |             |          |           |                  |                 |               |
| Heures standard           | <b>I:</b> 9,50      |                 |             |          |           |                  |                 |               |
| Période:                  | W 🔍                 | Hebdo.          |             |          |           |                  |                 |               |
| ETP:                      | 0,250000            |                 |             |          |           |                  |                 |               |
|                           |                     |                 |             |          |           |                  |                 |               |

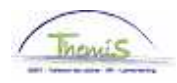

D. Onglet "Catégorie d'employé"

Choisissez l'auto-filtre "Comptable / pas membre du personnel - Statutaire".

Remplissez le "Employé irrégulier" en temps partiel régulier".

| Lieu de travail               | t / Données emploi / Catégorie      | d'employé                                                   |                          |
|-------------------------------|-------------------------------------|-------------------------------------------------------------|--------------------------|
| Eric Wartel                   | EMP                                 | Matricule: 0026539 N° dossie                                | emploi: 0                |
|                               |                                     | Rechercher   Afficher tout Prem                             | ier 🛃 1 sur 1 🕩 Dernier  |
| Date effet:                   | Séquence effet: 0                   | Emploi: Emploi principal                                    |                          |
| Action: Mod                   | if. données                         | Motif:                                                      |                          |
|                               |                                     |                                                             | Actuel                   |
| Les L4 Codes                  |                                     | Rechercher   Afficher tout Premier                          | 🖸 1 sur 1 🕩 Dernier      |
| Auto-Filt                     | re Comptable - pas membre du pers   | onnel - statutair                                           | •                        |
| Code statut                   | Nommé                               | ONSS fréquence code Mensuel                                 |                          |
| Secteur                       | Employé                             | ONSS avantage code Pas d'application                        |                          |
| Employé CD1                   | Catégorie normale                   | Code ONSS Assujetti INAMI                                   | •                        |
| Type employé 2                | Pas d'application                   | Code temp part Pas de tps partie                            | inv. 💌                   |
| *Type contrat 1               | Pas de contrat                      | *Code type employeur Préc. Prof. norma                      | ▼                        |
| Pré-pension                   |                                     | Notion code ONSS                                            |                          |
| Cadre engagement              | Pas d'application                   | <ul> <li>Régime pension</li> <li>Plan de pension</li> </ul> | statutaire               |
|                               |                                     | ONSSAPL                                                     |                          |
| Type élève                    | Pas élève/Pas applicable            | <ul> <li>Ouvrier frontalier</li> </ul>                      |                          |
|                               |                                     | Employé détach.                                             | •                        |
| *Emplové irrégulier           | Partiel regulier                    | -                                                           |                          |
| *Code risque                  | 1                                   | Code contrat ONSSAPI Autre                                  |                          |
| Nr pol acc trav               | 47.000.196                          | Autres ass. soc.                                            | <b>_</b>                 |
| Ass loi acc tra               | 618 P&V                             | Code Nace 84242 Police loca                                 | e                        |
|                               |                                     | *Date de recalculation 28/02/2009 🛐                         |                          |
| Enregistrer 🔒 Retour à la     | recherche + Précédent dans la liste | ∔≣Suivant dans la liste                                     | 🖉 Mise à jour/consultati |
| Notifier 🛛 🕞 Onglet précéde   | ent 🖂 Onglet suivant 🗘 Actualiser   | 🖉 Inclure histor                                            | ique                     |
| u de travail I Statut I Donné | es emploi I Catégorie d'emplové     |                                                             |                          |

Cliquez sur Enregistrer

### 3. Attribuer un calendrier de travail

Remplissez le calendrier de travail conformément à l'instruction de travail "Ajout d'un nouveau membre du personnel" (Instruction de travail num XXX).

#### **REMARQUE** :

Remplissez le "Calendrier de travail" "09H30W1004" si une personne exerce une des fonctions.

Remplissez le "Calendrier de travail" "19H00W1272" si l'intéressé est aussi bien secrétaire et comptable spécial dans une seule et même zone.

|        | 555 |        |
|--------|-----|--------|
| Themis | 1   | Themis |

| Calendrier de travail 🔪  |                                |            |                   |                    |           |
|--------------------------|--------------------------------|------------|-------------------|--------------------|-----------|
| Comptable Secrétaire     | EMP                            | Matricule: | 0000829           | N° dossier emploi: | 0         |
| Données calendrier trav  | rail                           | Recherche  | r   Afficher tout | Premier 🛃 1 sur 1  | 🕨 Dernier |
| *Date début:             | 01/10/2008 🛐                   |            |                   |                    | + -       |
| 'Date fin:               | 31/12/3999 🛐                   |            |                   |                    |           |
| 'Calendrier travail:     | 09H30W1004 Q 09H30W1_200200200 | 1200130    |                   |                    |           |
| *Calendrier jours fériés | : BEL 🔍 Vacances belges        |            |                   |                    |           |

Cliquez sur <sup>Enregistrer</sup>

# 4. Codes salariaux

Pour un comptable spécial, il faut encoder un code salarial fixe à savoir le "4058 – A.Mandat comptable spécial" conformément à l'instruction de travail "Ajout d'un nouveau membre du personnel" (Instruction de travail num XXX).

| Codes Salariaux          |                                  |            |                |                    |   |
|--------------------------|----------------------------------|------------|----------------|--------------------|---|
| Comptable Secrétaire     | EMP                              | Matricule: | 0000829        | N° dossier emploi: | 0 |
| Codes salariaux          | <u>Rechercher</u>   Afficher tou | t Premie   | er 💽 1 sur 1 🕨 | Dernier            |   |
| Stat Sauvegarde          |                                  |            |                | <b>+ -</b>         |   |
| *Code salarial 4058 A-   | Mandat comptable spécial         |            |                |                    |   |
| *Date début 01/10/2008 🙀 | Statut Actif                     |            |                |                    |   |
| Date fin 31/12/3999 🛐    |                                  |            |                |                    |   |
| Montant                  |                                  |            |                |                    |   |
| Code de Indexer et calc  | uler 🗨                           |            |                |                    |   |
| manipulation             |                                  | ~          |                |                    |   |
| Commentaires             |                                  | ~          |                |                    |   |

Cliquez sur <sup>Enregistrer</sup>

Pour un secrétaire, il faut insérer le code salarial "4060 – A.Mandat Secrétaire" conformément à l'instruction de travail "Ajout d'un nouveau membre du personnel". (Instruction de travail num : XXX)

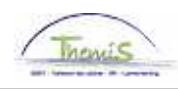

| Codes Salariaux              |                    |                                        |                  |                    |                    |   |
|------------------------------|--------------------|----------------------------------------|------------------|--------------------|--------------------|---|
|                              | E                  | ٨P                                     | Matricu          | le: 0026539        | N° dossier emploi: | 0 |
| Codes salariaux              |                    | <u>Rechercher   Affi</u>               | cher tout Pre    | emier 💶 3 sur 3 🛙  | Dernier            |   |
| Stat Sauvegarde              |                    |                                        |                  |                    | + -                |   |
| *Code salarial               | 4060 A - Mar       | idat secrétaire                        |                  |                    |                    |   |
| 'Date début                  | 01/09/2009 関       | Statut Actif                           |                  |                    |                    |   |
| Date fin                     | 31/12/3999 関       |                                        |                  |                    |                    |   |
| Montant                      |                    |                                        |                  |                    |                    |   |
| Code de                      |                    | •                                      |                  |                    |                    |   |
| manipulation<br>Commentaires |                    |                                        | ~                |                    |                    |   |
|                              |                    |                                        | ~                |                    |                    |   |
| Audit                        | ,<br>              |                                        |                  |                    |                    |   |
| Encodé par                   | Dernière mis       | e à jourDate/heure syst                | ème              |                    |                    |   |
|                              |                    | 29/09/09 10:06                         | :39              |                    |                    |   |
|                              |                    |                                        |                  |                    |                    |   |
|                              |                    |                                        |                  |                    |                    |   |
|                              |                    |                                        |                  |                    |                    |   |
| Enregistrer Q Reto           | our à la recherche | <mark>↑≣Précédent dans la liste</mark> | ∔≣Suivant dans l | a liste 🔚 Notifier |                    |   |

Cliquez sur <sup>Enregistrer</sup>

Si la personne exerce deux fonctions, vous devez insérer les deux codes salariaux.

Allez plus loin dans le processus pour valider, éventuellement vérifier et approuver. (Instruction de travail num XXX)